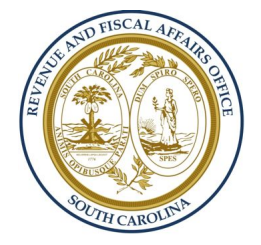

## South Carolina Revenue and Fiscal Affairs Office

## **Drupal Administration & Advanced Users**

Presented by GovWebworks.

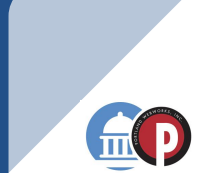

## Blocks

- Blocks are boxes of content rendered into an area, or region, of a web page (such as "User Login") that can be displayed in regions (such as footer or sidebar) on your page.
- This functionality is provided by the **Block module**, which is a part of Drupal 8 core.
- Drupal 8 also introduces another module apart from Block that allows the creation of custom blocks through the user interface and it is "
   Custom Block" module.

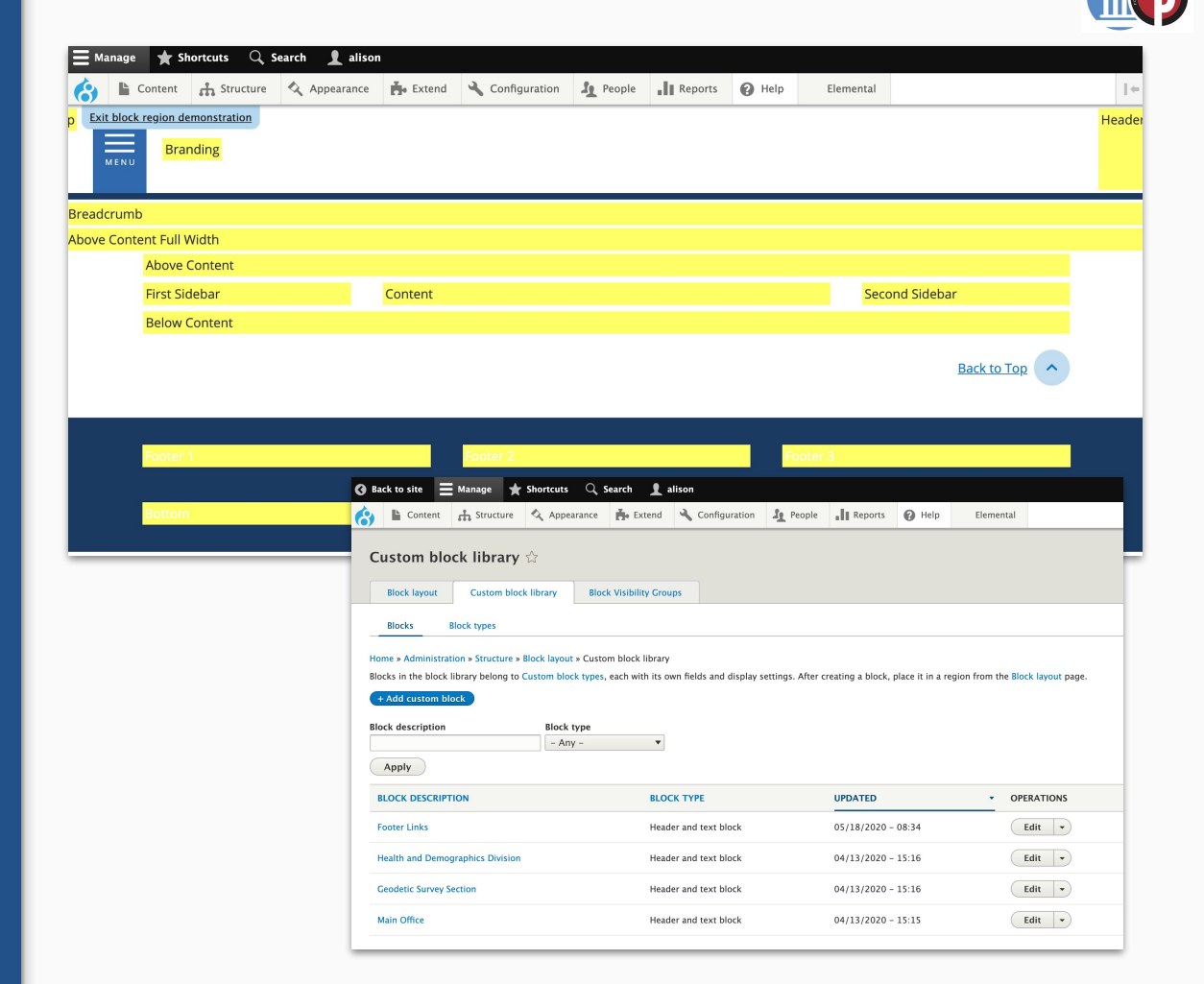

## Views

- A view is a listing of content on a website. The core
   Views module handles the display of views, and the core Views UI module
   allows you to create and
   edit them in the
   administrative interface.
- When you define views, you are interested in taking data from your website and displaying it to the user.
- Views pages essentially look for content that is maintained elsewhere.

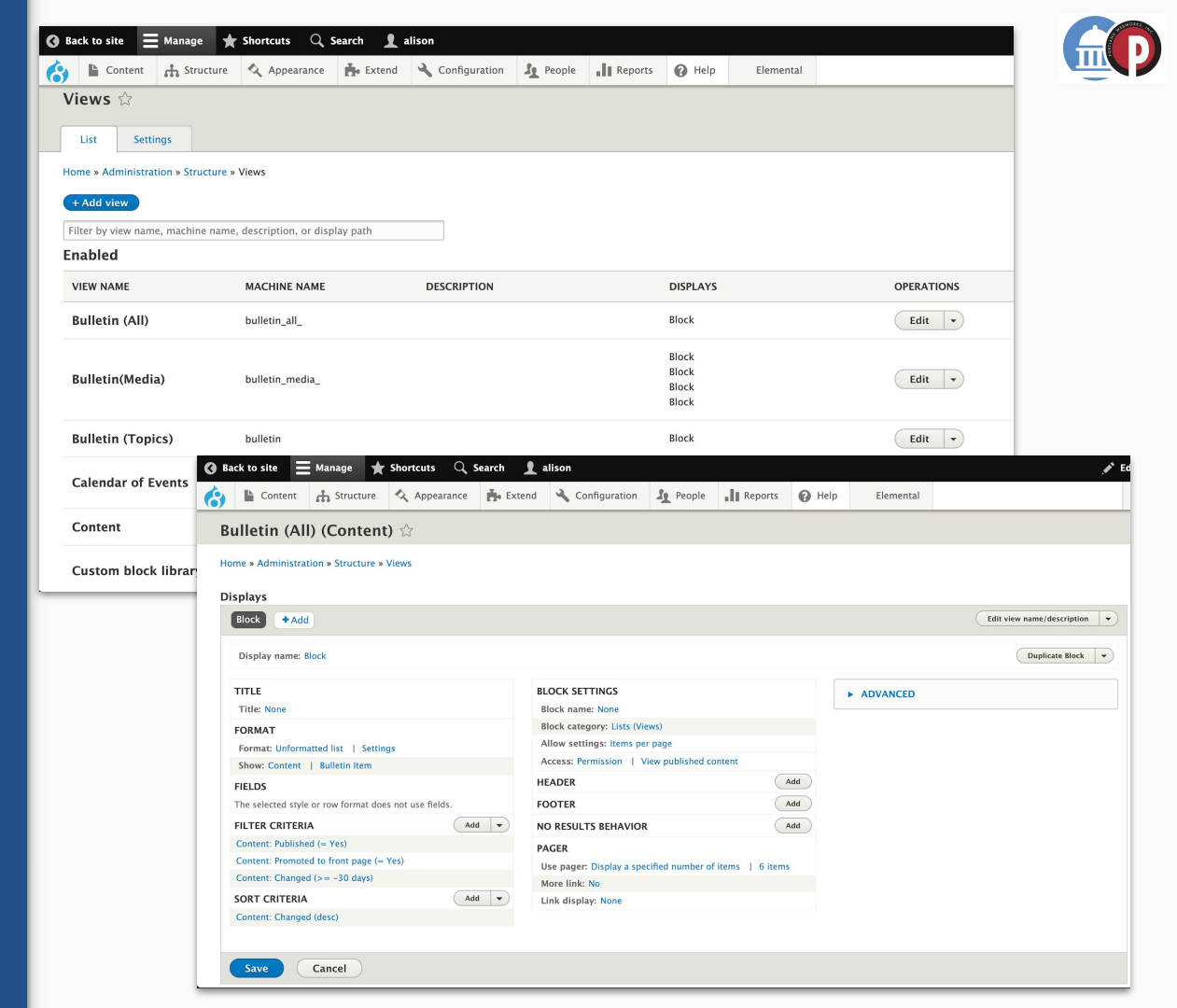

## Webforms

- Webform is the module for making forms and surveys in Drupal.
- After a submission, customizable e-mails can be sent to administrators and/or submitters.
- Results can be exported into
   Excel or other spreadsheet applications.
- Webform also provides some basic statistical review and has an extensive API for expanding its features.

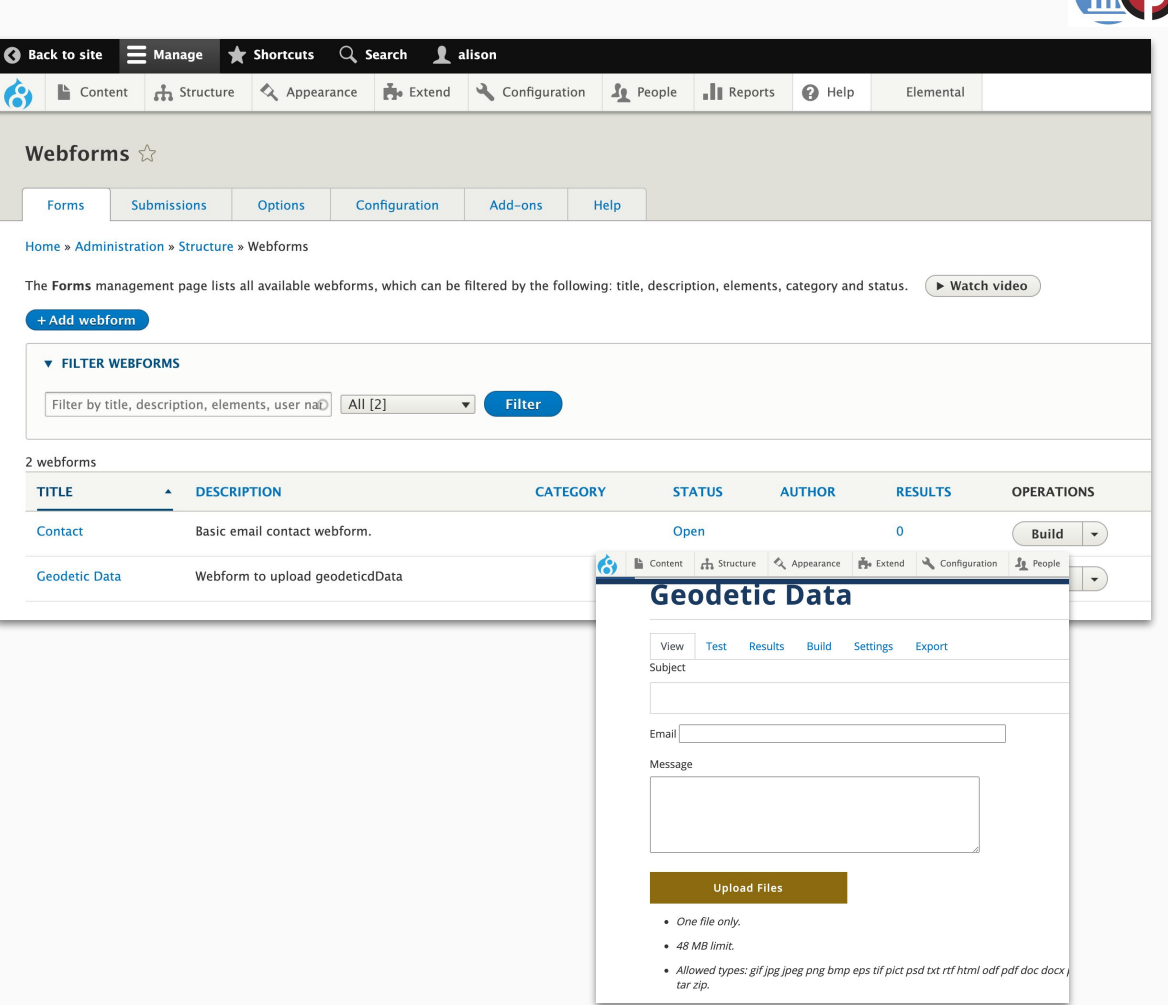

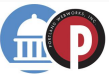

# Taxonomy

- Taxonomy, a core module, gives your sites use of the organizational keywords known in other systems as categories, tags, or metadata. It allows you to connect, relate and classify your website's content. In Drupal, these terms are gathered within "vocabularies". The Taxonomy module allows you to create, manage and apply those vocabularies.
- 2. Drupal 8 has the **ability to add taxonomy fields to vocabularies and terms**.
- 3. Taxonomy can be used in workflow, to customize defined sections of your website with different themes or to display specific content based on taxonomy terms. Although taxonomy can be used in various ways, probably the **most important use of taxonomy in Drupal is to relate content**.
- 4. Taxonomy should be driven by the business requirements of your website, with an eye towards possible future functional expansion.

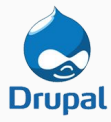

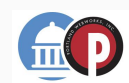

### Taxonomy - Vocabulary vs Terms

| Back to site 🚍                                                  | Manage 🖌                             | Shortcuts $Q$                      | Search 👤         | alison                  |                  |                  |                | ·                       |              |
|-----------------------------------------------------------------|--------------------------------------|------------------------------------|------------------|-------------------------|------------------|------------------|----------------|-------------------------|--------------|
| Content                                                         | 👬 Structure                          | Appearance                         | Extend           | 🔧 Configuration         | People           | Reports          | 🕜 Help         | Elemental               |              |
| Home » Administrati<br>Taxonomy is for cate<br>+ Add vocabulary | ion » Structure »<br>egorizing conte | • Taxonomy<br>nt. Terms are groupe | d into vocabula  | ries. For example, a ve | ocabulary called | "Fruit" would co | ntain the term | is "Apple" and "Banana' | Show row we  |
| VOCABULARY NA                                                   | ME                                   | DESCRIPTION                        |                  |                         |                  |                  |                |                         | OPERATIONS   |
| + Component Ca                                                  | ategory                              | Administrative ca                  | tegories for con | nponents. For example   | , element, layo  | ut, etc.         |                |                         | List terms 💌 |
| 🕂 Icon                                                          |                                      | Taxonomy for Ico                   | ns               |                         |                  |                  |                |                         | List terms 💌 |
| 🕀 Statistic Icon                                                |                                      | Icons available w                  | nen creating sta | tistic blocks           |                  |                  |                |                         | List terms 💌 |
| 🕂 Fiscal Year                                                   |                                      |                                    |                  |                         |                  |                  |                |                         | List terms 💌 |
| 🕂 Affiliated Orga                                               | inization                            |                                    |                  |                         |                  |                  |                |                         | List terms 👻 |
| 🕀 District Map                                                  |                                      |                                    |                  |                         |                  |                  |                |                         | List terms 💌 |
| 🕂 Event Type                                                    |                                      | Taxonomy for Eve                   | ents             |                         |                  |                  |                |                         | List terms 💌 |
| 🕂 File Status                                                   |                                      |                                    |                  |                         |                  |                  |                |                         | List terms 💌 |
| + Legislative Ses                                               | sion                                 | Legislative Sessio                 | n of Impact Stat | ement                   |                  |                  |                |                         | List terms 💌 |
| 🕂 Media Section                                                 |                                      | Allows specifying                  | the relevant se  | tions a media item be   | longs to such a  | s "Economic Ana  | lysis and Repo | orts"                   | List terms 💌 |
| 🕂 Media Tags                                                    |                                      | Adds tags to med                   | ia               |                         |                  |                  |                |                         | List terms 👻 |
| 🕂 Owner                                                         |                                      | Specifies owners                   | for content      |                         |                  |                  |                |                         | List terms 💌 |
| + Requestor                                                     |                                      | Requestor field fr                 | om Impact State  | ment PDFs               |                  |                  |                |                         | List terms - |
|                                                                 |                                      |                                    |                  |                         |                  |                  |                |                         |              |

| )  | Co   | ontent <b>f</b> | Structure | Appearance  | Extend         | ✤ Configuration | Le People | Reports | 🕜 Help | Elemental |
|----|------|-----------------|-----------|-------------|----------------|-----------------|-----------|---------|--------|-----------|
| cc | on 🏠 |                 |           |             |                |                 |           |         |        |           |
| 1  | ist  | Edit            | Manage fi | elds Manage | e form display | Manage display  |           |         |        |           |

| NAME                       | OPERATIONS |
|----------------------------|------------|
| 🕂 Agenda                   | Edit •     |
| 🕂 Data Icon                | Edit •     |
| + Download                 | Edit •     |
| 🕂 Geography Icon           | Edit •     |
| + Legislative Icon         | Edit       |
| 🕂 Materials                | Edit •     |
| 1 Programs Icon            | Edit •     |
| Save Reset to alphabetical |            |

#### **Example:** Terms

**Example: Vocabulary** 

Save

# How to Use a Taxonomy

Taxonomies can have a wide range of purposes. There will need to be some planning before you can start updating a vocabulary in Drupal. Here are a few ways to get you started:

#### 1. Identifying shareable content on the site:

A taxonomy can direct users to find documents and content that is shared on the website. For example, providing forms and sheets for download can be guided with the right words or phrases such as using a vocabulary like "Downloads."

2. Setting other physical locations of businesses:

Some websites are used to govern over several physical locations of one business. A taxonomy can be developed to include state, city or even country locales. This is helpful when differentiating specific local information such as blogs and community events. As every location will be different, each will have its own section of the primary website.

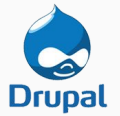

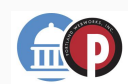

# Users, Roles & Permissions

- 1. Drupal has a powerful built-in permissions system that lets you customize what a user can and cannot do on your site. You have great flexibility to choose who can do what. This is primarily managed in two steps: **permissions for roles** and **user assignment to roles**.
- 2. Drupal is built around serving different content for different people. On your site all **external visitors** are **anonymous users**, and you'll see you have a role called 'anonymous users' that can be edited. And for the most part, users who use a login in to access your site will be there to edit content.
- 3. You may also have users who log in specifically to publish content prepared by someone else or to administer some aspect of the site. You first define the roles, then apply permissions to the roles, and then assign users to the roles.
- 4. Not everyone should see and have access to the same tools that a systems administrator has, so some thought should go into what the roles are, what permissions each role has, and then which role(s) each user is assigned to.

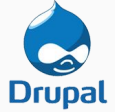

5. **Users can have multiple roles** - a person will always have access to the highest permission level assigned their roles allow for.

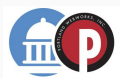

## Users, Roles & Permissions

| <b>G</b> Back to site $\equiv$ Manage $\bigstar$ Sh | hortcuts 🔍 Search 🚽  | 👤 alison           |          |                                                                                                    |                                                             |                                                                                          |                                                                      |                             |                     |                                                    |                        |                      |
|-----------------------------------------------------|----------------------|--------------------|----------|----------------------------------------------------------------------------------------------------|-------------------------------------------------------------|------------------------------------------------------------------------------------------|----------------------------------------------------------------------|-----------------------------|---------------------|----------------------------------------------------|------------------------|----------------------|
| 🔥 🖹 Content 🚠 Structure 🔇                           | 🔇 Appearance 📑 Exter | nd 🔧 Configuration | L People | e II Reports (?) Help Elemental                                                                                                    | 🔇 Back to site 🗮 Manage                                     | 🔹 ★ Shortcuts 🔍 Search 👤                                                                 | alison                                                               |                             |                     |                                                    |                        |                      |
| People 🕁                                            |                      |                    |          |                                                                                                    | 🔥 🖹 Content 🔥 Stru                                          | ucture 🔇 Appearance 📑 Extend                                                             | 🔧 Configuration                                                      | People Reports              | 🕜 Help              | Elemental                                          |                        | 1+                   |
| List Permissions Roles                              | 15                   |                    |          |                                                                                                    | Permissions 🕁                                               |                                                                                          |                                                                      |                             |                     |                                                    |                        |                      |
| Home » Administration » People                      |                      |                    |          |                                                                                                    | List Permissions                                            | Roles                                                                                    |                                                                      |                             |                     |                                                    |                        |                      |
| + Add user                                          |                      |                    |          |                                                                                                    | Home » Administration » Peo                                 | ple » Permissions                                                                        |                                                                      |                             |                     |                                                    |                        |                      |
| News                                                | Channe - Balla       |                    |          |                                                                                                    | Authenticated user role will b                              | mat users can do and see on your site. Yo<br>be given to any user who is logged in to yo | u can define a specific set o<br>our site. From the <u>Account s</u> | ettings page, you can mak   | any role into an    | age to create a role.) A<br>Administrator role for | the site, meaning that | to the trole will be |
| Name or email contains                              | - Any - V Administr  | rator 💌            |          |                                                                                                    | Filter by name                                              | automatically. You should be careful to er                                               | isure that only trusted user                                         | s are given this access and | level of control of | your site.                                         |                        |                      |
|                                                     | Permission           |                    |          |                                                                                                    | Hide descriptions                                           |                                                                                          |                                                                      |                             |                     |                                                    |                        |                      |
|                                                     | - Any -              |                    |          | ¥                                                                                                    | PERMISSION                                                  |                                                                                          |                                                                      |                             | ANONYMOUS<br>USER   | AUTHENTICATED<br>USER                              | ADMINISTRATOR          | TRAINING             |
| Flitter                                             |                      |                    | G        | Back to site 🗮 Manage 🔺 Shortcuts 🔍 Search                                                                                              | Actions                                                     |                                                                                          |                                                                      |                             |                     |                                                    |                        |                      |
| Action<br>Update URL alias                          | •                    |                    | 6        | 🚯 🖺 Content 🔥 Structure 🔇 Appearance 👘 Exte                                                                                             | Administer actions<br>Warning: Give to trusted              | roles only; this permission has security imp                                             | lications.                                                           |                             | 0                   |                                                    |                        |                      |
| Apply to selected items                             |                      |                    |          |                                                                                                    | Admin Toolbar Search                                        |                                                                                          |                                                                      |                             |                     |                                                    |                        |                      |
|                                                     |                      | M                  | MPED     | Roles 🕁                                                                                                    | Use Admin Toolbar sear                                      | ch                                                                                       |                                                                      |                             |                     |                                                    |                        |                      |
|                                                     |                      |                    | MOLKI    | List Permissions Roles                                                                                                    | Ban                                                         |                                                                                          |                                                                      |                             |                     |                                                    |                        |                      |
| adam.kempler                                        | Active • Adr         | ministrator 5 r    | nonths   |                                                                                                    | Ban IP addresses                                            |                                                                                          |                                                                      |                             |                     |                                                    |                        |                      |
| admin                                               | Active • Adr         | ministrator 7 r    | nonths   | Home » Administration » People » Roles<br>A role defines a group of users that have certain privileges. These p                         | Block                                                       | remussions page, nete, you can ge                                                        |                                                                      |                             |                     |                                                    |                        |                      |
| alison                                              | Active • Adr         | ministrator 5 r    | nonths   | recommended to order roles from least permissive (for example, Ar<br>who are logged in have the Authenticated user role, plus any other | onymous user) to most perm<br>oles granted to their user ac | nissive (for example, Administrator<br>count.                                            |                                                                      |                             |                     |                                                    |                        |                      |
|                                                     |                      |                    |          | + Add role                                                                                                    |                                                             |                                                                                          |                                                                      |                             |                     |                                                    |                        |                      |
|                                                     |                      |                    |          | NAME                                                                                                    |                                                             | OPERATIONS                                                                               |                                                                      |                             |                     |                                                    |                        |                      |
|                                                     |                      |                    |          | Anonymous user                                                                                                    |                                                             | Edit 💌                                                                                   |                                                                      |                             |                     |                                                    |                        |                      |
|                                                     |                      |                    |          | Authenticated user                                                                                                    |                                                             | Edit -                                                                                   |                                                                      |                             |                     |                                                    |                        |                      |
|                                                     |                      |                    |          | 4 Administrator                                                                                                    |                                                             | Edit •                                                                                   |                                                                      |                             |                     |                                                    |                        |                      |
|                                                     |                      |                    |          | + Training Account                                                                                                    |                                                             | Edit •                                                                                   |                                                                      |                             |                     |                                                    |                        |                      |
|                                                     |                      |                    |          | Save                                                                                                    |                                                             |                                                                                          |                                                                      |                             |                     |                                                    |                        |                      |

## Search

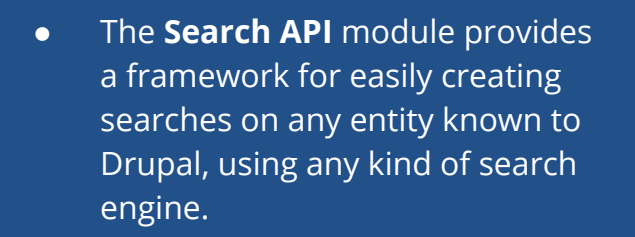

- For site administrators, it is a great alternative to other search solutions, since it already incorporates facetting support and the ability to use the Views module for displaying search results, filters, etc.
- With the Apache Solr integration, a high performance search engine is available for this module.

#### Search API 🏠

Home » Administration » Configuration » Search and metadata » Search API

| <ul> <li>✓ The Solr server could be reached.</li> <li>Schema on server solr contains all required language-specific fields.</li> <li>Solarium 5.1.4 is installed.</li> </ul>                                                                                                    |
|----------------------------------------------------------------------------------------------------|
| A Your config-set contains manually added customizations. Be aware that these will be lost when the config-set needs to be regenerated.                                                                                                    |
| Below is a list of indexes grouped by the server they are associated with. A server is the definition of the actual indexing, querying and storage engine (for example, an Apache Solr server, the database,). An index defines the indexed content (for example, all content and all comments on "Article" posts). |

The default Drupal core Search module is still enabled. If you are using Search API, you probably want to uninstall the Search module for performance reasons. For more information see the Search API handbookd .

| + Add server + Add index |             |                       |                                                                            |                                                            |                                                      |                                    |                                 |
|--------------------------|-------------|-----------------------|----------------------------------------------------------------------------|------------------------------------------------------------|------------------------------------------------------|------------------------------------|---------------------------------|
| ТҮРЕ                     | NAME        | A Back to site =      | STATUS<br>Manage Shortcuts Q S                                             | OPERATIONS                                                 | ;                                                    |                                    |                                 |
| Server                   | solr        | Content               | 🕂 Structure 🔇 Appearance                                                   | 👬 Extend 🔧 Configuration                                   | People Reports                                       | Help     Elemental                 |                                 |
| Index                    | scrfa       | Facets 🕁              |                                                                            |                                                            |                                                      |                                    |                                 |
| Index                    | Site Search | Home » Administration | on » Configuration » Search and met<br>ts grouped by facetsources they are | adata » Facets<br>associated with. A facetsource is the in | nstance where the facet does th                      | ne actual filtering, for example a | View on a Search API index.     |
|                          |             | The facets weight car | be changed with drag and drop wit                                          | thin the same facet source. Although y                     | ou can drag and drop a facet u                       | nder any facet source, this chan   | ge will not be performed on sav |
|                          |             | + Add facet +         | - Add facet summary                                                        |                                                            |                                                      |                                    | Show                            |
|                          |             | TYPE                  | MACHINE NAME                                                               | TITLE                                                      |                                                      |                                    | OPERATIONS                      |
|                          |             | Facet source          | search_api:views_pageimpage_                                               | ct_statements_search_impact_stateme                        | nts_search_page_1                                    |                                    | Configure                       |
|                          |             | 🕀 Facet               | bill_author_field_facet                                                    | Bill Aut<br>field_bi                                       | hor<br>II_author_1 - checkbox                        |                                    | Edit -                          |
|                          |             | 🕀 Facet               | bill_version_or_status                                                     | Bill Ver<br>field_st                                       | sion or Status<br>atus – checkbox                    |                                    | Edit -                          |
|                          |             | 🕀 Facet               | legislative_body_field_facet                                               | Legisla<br>field_le                                        | t <mark>ive Body</mark><br>gislative_body – checkbox |                                    | Edit -                          |
|                          |             | 🕀 Facet               | legislative_session_field_facet                                            | Legisla<br>field_le                                        | tive Session<br>gislative_session – checkbox         |                                    | Edit -                          |
|                          |             | Facet source          | search_api:views_pagemain_                                                 | _search_resultspage_1                                      |                                                      |                                    | Configure                       |
|                          |             | 🕀 Facet               | media_section                                                              | Media S<br>field_m                                         | ection<br>edia_section - checkbox                    |                                    | Edit •                          |
|                          |             | 🕀 Facet               | type                                                                       | Type_ag                                                    | Igregate – checkbox                                  |                                    | Edit -                          |

## Reports

- Built in to Drupal are many useful site reports that will help you keep track of the pulse of your site.
- **Custom reports** can also be created by a Drupal developer (like GWW) to meet specific needs.

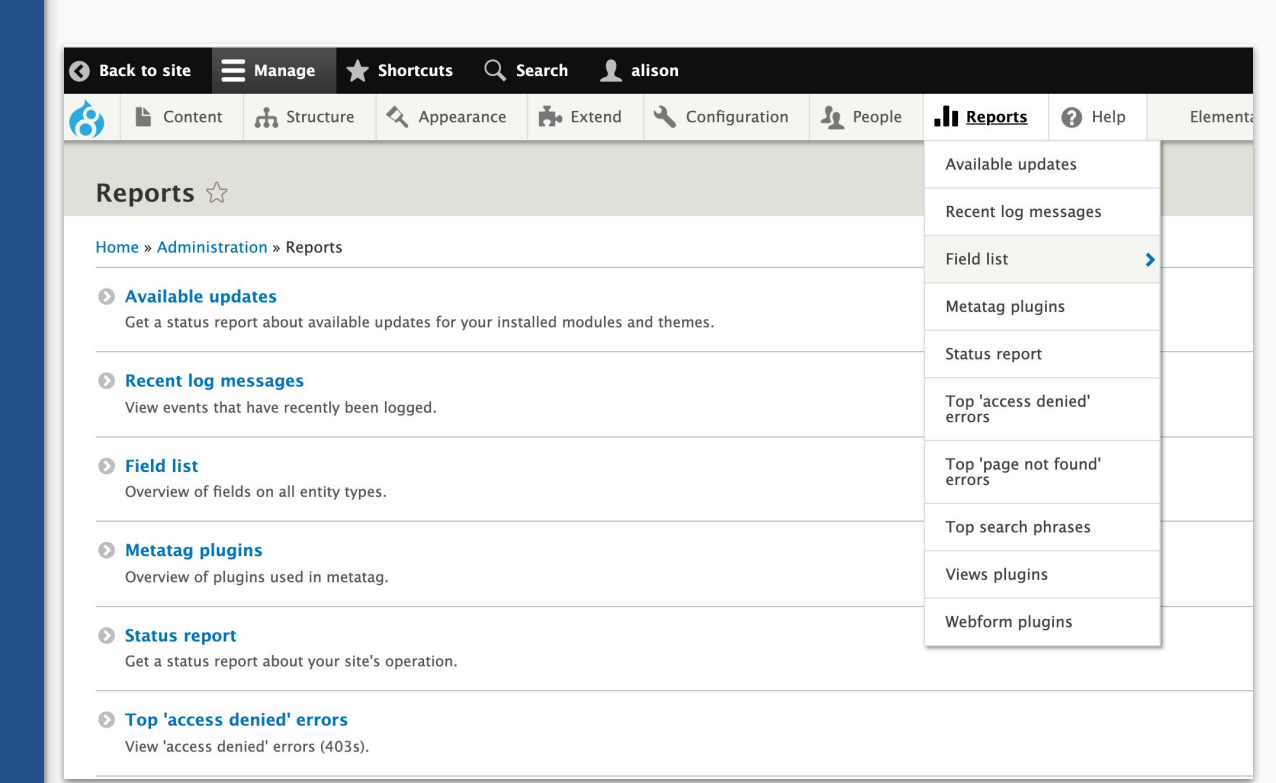

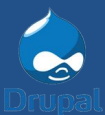

## Topics & Topic Types

- Topics are a helpful way of organizing content into groupings. Topics are organized into topic types.
   For example, BEA is a **Topic** and Board and Committees is the **Topic Type** it is associated with.
- To create a topic:
  - 1. Click "Add Topic"
  - 2. Select Topic Type
  - 3. Enter Topic Name &

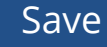

| All Topics 🛱                       |                                  |                           |                                          |          |            |
|------------------------------------|----------------------------------|---------------------------|------------------------------------------|----------|------------|
| All Topics My Topics               |                                  |                           |                                          |          |            |
| Home » Administration » All Topics |                                  |                           |                                          |          |            |
| + Add Topic                        |                                  |                           |                                          |          |            |
| Name                               | Topic type                       |                           |                                          |          |            |
|                                    | - Any -                          | •                         |                                          |          |            |
| Apply                              |                                  |                           |                                          |          |            |
| MANAGE TOPIC                       | PAGE LINK TO                     | OPIC TYPE                 | CREATED                                  | OWNER    | OPERATIONS |
| BEA                                | View Page Boa                    | ard and Committees        | Mon, 09/14/2020 - 10:50                  |          | Edit •     |
| Data Oversight Council             | Add topic 🏠                      |                           |                                          |          |            |
| Geographic Information Council     | Home » Administration » All Topi | ics » Add topic           |                                          |          |            |
|                                    | <b>8</b> Board and Committees    |                           |                                          |          |            |
|                                    | Data and Research                | Add Board and (           | Committees 🏠                             |          |            |
|                                    | Geography and Mapping            | Home » Administration » A | II Topics » Add topic » Add Board and Co | mmittees |            |
|                                    | S Legislative Fiscal Impact      | Topic Name *              |                                          |          |            |
|                                    | Programs and Services            | The name of the Topic.    |                                          |          |            |
|                                    |                                  | Published                 | that the Tapic is published              |          |            |
|                                    |                                  | A boolean indicating whe  | uner une ropic is published.             |          |            |
|                                    |                                  | Save                      |                                          |          |            |

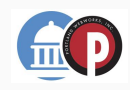

## Topics & Pages

- Individual pages can be organized by Topics. For example, Education Funding Analysis is a **Page** and Education is the **Topic** it belongs to.
- To add a page to a topic:
  - 1. Select the desired topic and click Edit.
  - In the Related Content section, start typing the name of the page, select it and Save.

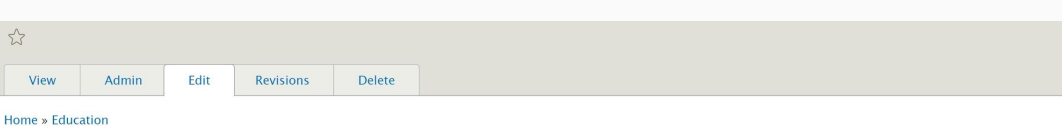

| Education The name of the Topic. Create new revision Vpublished | Topic Name *           |
|-----------------------------------------------------------------|------------------------|
| The name of the Topic.  Create new revision  Vpublished         | Education              |
| Create new revision                                             | The name of the Topic. |
| Z Published                                                     | Create new revision    |
|                                                                 | ☑ Published            |

Save

Delete

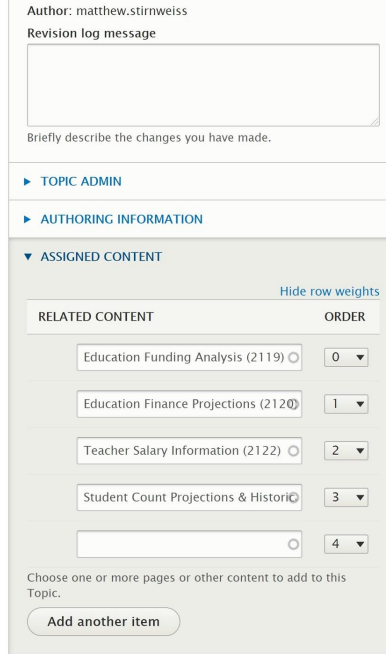

Published

Last saved: 10/15/2020 - 10:58

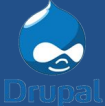

## Topics & Pages

- Organizing pages by topics allows for users to be assigned to topics so they can edit/manage the pages found under those topics.
- To assign a user to a topic:
  - Select the topic you want to manage and click Users.
  - Now you can add or remove users from the topic or manage the existing users.

| View                                                                         | Admin        | Edit            | Revisions       | Delete |                                                  |
|------------------------------------------------------------------------------|--------------|-----------------|-----------------|--------|--------------------------------------------------|
| Assigned P                                                                   | ages         | Template        | Menu            | Users  |                                                  |
| me » BEA » 1                                                                 | Topic » User | r5              |                 |        |                                                  |
| rch for use                                                                  | r you would  | l like to perfo | rm an action on |        | 0                                                |
|                                                                              |              |                 |                 |        |                                                  |
| Add User t                                                                   | to Topic     | Rem             | ove User From   | Topic  |                                                  |
| Add User t                                                                   | to Topic     | Rem             | ove User From   | Торіс  | OPERATIONS LINKS                                 |
| Add User t<br>AME<br>isa.Jolliff                                             | to Topic     | ) Rem           | ove User From   | Topic  | OPERATIONS LINKS                                 |
| Add User t<br>AME<br>isa.Jolliff<br>Ilia.williams                            |              | Rem             | ove User From   | Topic  | OPERATIONS LINKS<br>Edit<br>Edit                 |
| Add User t<br>AME<br>isa.Jolliff<br>Ilia.williams<br>iarykatherin            | to Topic     | ) Rem           | ove User From   | Topic  | OPERATIONS LINKS<br>Edit<br>Edit<br>Edit         |
| Add User t<br>AME<br>isa.Jolliff<br>ilia.williams<br>narykatherin<br>sa.wren | to Topic     | ) (Rem          | ove User From   | Topic  | OPERATIONS LINKS<br>Edit<br>Edit<br>Edit<br>Edit |

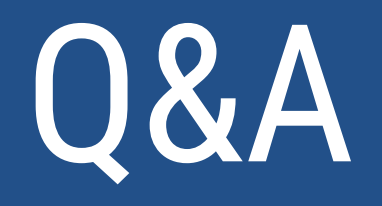

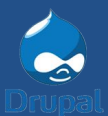

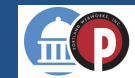